## Steps Required at 1st Log-In for Students

1 Log-In: Click "Sign In" in the Student and Staff block (with the power symbol). WELCOME HOME HOME » WELCOME > Online Services Home APPLICATION CENTER INSTRUCTOR PORTAL STUDENT AND STAFF > Instructor Portal > Start/Resume Application START/RESUME APPLICATION SIGN IN > ACCESS INSTRUCTOR PORTAL COMMUNICATION ACCESS CONNECT WITH US Student Disability Services Division of Student Affairs & Campus Diversity San Diego State University S500 Campanile Drive San Diego, CA 92182-4740 619-594-6473 sds@sdsu.edu

START REQUEST >

2 Sign in using your SDSU email address and password.

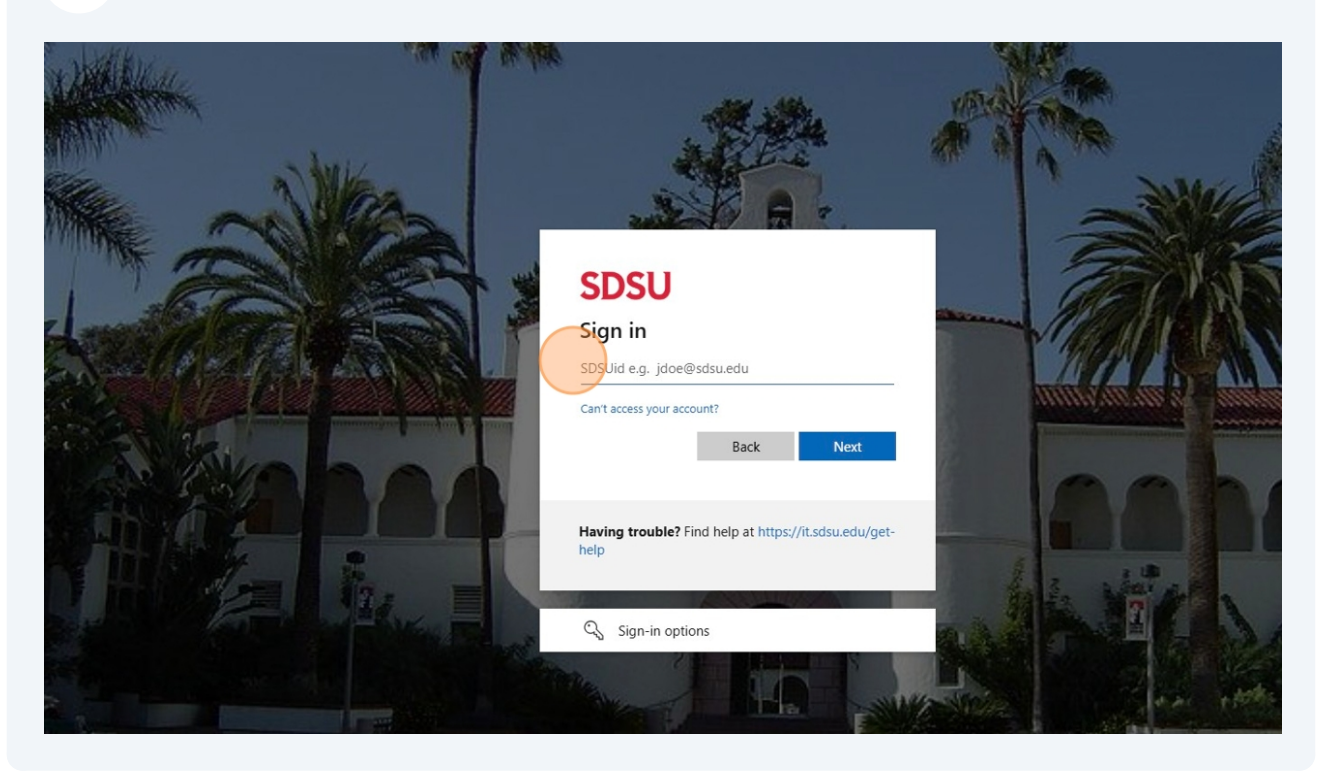

**First Time Logging-In:** The first time you login, there will be a message indicating you have at least one form to electronically sign. Click "Continue to Sign Electronically" to move forward.

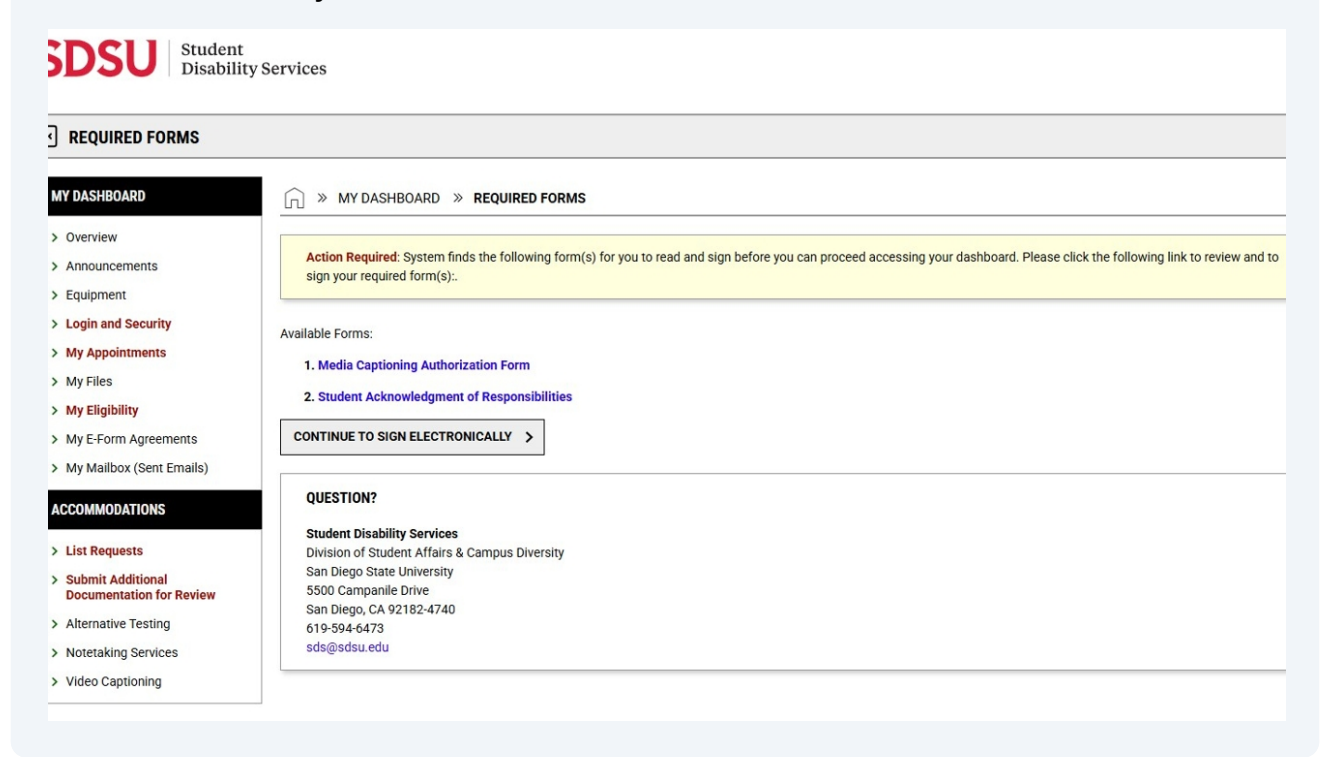

Made with Scribe - https://scribehow.com

3

4 Read any form(s) listed and the Student Acknowledgment of Responsibilities completely. At the bottom of the screen, type your name in the "Signature required field" field and click "Submit Form".

| I have read the acknowledgment form, understand it, and am aware of my responsibilities under it.                                                                                                    |
|----------------------------------------------------------------------------------------------------|
| YOUR CONSENT                                                                                                    |
| By submitting this form, I acknowledge I have read, or have had read to me, and understand the information, terms, and conditions specified above. Please sign exactly as <b>Test Testerson</b> . Hint: Please sign exactly as <b>Test Testerson</b> . SUBMIT FORM |
| QUESTION?<br>Student Disability Services<br>Division of Student Affairs & Campus Diversity<br>San Diego State University<br>5500 Campanile Drive<br>San Diego, CA 92182-4740<br>619-594-6473<br>sds@sdsu.edu                                                       |

**5** You can now move on to scheduling exams.